## **AYSO REGION 206 - Volunteer Eligibility Requirements**

Hello AYSO Volunteers! Thank you coaches and admins, we couldn't do this without you!

To ensure the safety of players and volunteers all volunteers must complete the FOUR tasks listed below. Here is a step by step guide to completing the tasks.

Volunteer SETUP: Go to AYSO206.org and Log in with your username and password. On the Left side Menu> click 💄 to display your certifications.

- 1. RISK STATUS (Background Check): Paid for by AYSO.
  - If your status is "Green" no action is needed. See expiration date for future reference.
  - If your status is "None" or "Expired" select the check box on the left and click "Renew & Update" at the bottom of the list. This will take you to the next step to complete your background check.
- 2. CONCUSSION AWARENESS
  - If your status is "Verified" no action is needed.
  - If your status is "None" or "Expired" you need to complete this online training. Click 🗢 AYSOU On the training website click TRAINING LIBRARY on the left of your screen (if on mobile first select the 3 bars in top left) > Under Safe Haven select VIEW COURSES > Select ENROLL under CDC's CONCUSSION AWARENESS > Select START Class. Once class is completed, complete the Test.
- 3. SUDDEN CARDIAC ARREST
  - If your status is "Verified" no action is needed.
  - If your status is "None" or "Expired" you need to complete this online training. Click 😒 AYSOU On the training website click TRAINING LIBRARY on the left of your screen (if on mobile first select the 3 bars in top left) > Under Safe Haven select VIEW COURSES > Select ENROLL under SUDDEN CARDIAC ARREST > Select START Class. Once class is completed, complete the Test.
- 4. AYSO SAFE HAVEN
  - If your status is "Verified" no action is needed.
  - If your status is "None" or "Expired" you need to complete this online training. Click 😒 AYSOU On the training website click TRAINING LIBRARY on the left of your screen (if on mobile first select the 3 bars in top left) > Under Safe Haven select VIEW COURSES > Select ENROLL under AYSO'S SAFE HAVEN > Select START Class. Once class is completed, complete the Test.

Specific instructions for Board Members:

- Using Chrome, log in to AYSO206.org with your username and password. On the Left side Menu> click Volunteer > +Volunteer > Show All Available Opportunities > then select 2024-2025 Board Members to register.
- If also coaching, please complete the four tasks listed above, if only on the Board please complete Risk Status (Background Check) and AYSO Safe Haven.

Thank you for helping create a fun and safe environment for all involved! As a reminder, all AYSO volunteers are mandatory reporters so report any suspected abuse to Child Protective Services (CPS) 1-888-767-2445 and AYSO Headquarters 1-800-872-2976.

If you have any questions or need help please feel free to reach out.

Mike Gonzales CVPA (Child.Volunteer.Protection.Advocate) ayso206.soccer.cvpa@gmail.com

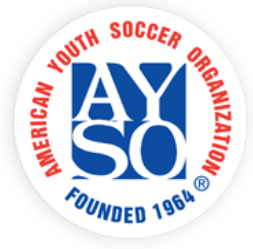

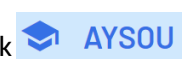